## ECM-XF Sample Code User Guide (for STM32 F4/H7 & Nuvoton M487 board)

NEXTW Technology CO., LTD.

V.05 08.17.2021

| STM32 Sample Code List                         | 3  |
|------------------------------------------------|----|
| Nuvoton Sample Code List                       | 4  |
| STM32 Sample Setup Instruction (NUCLEO-F401RE) | 5  |
| STM32 H7 Pin Configuration                     | 13 |
| Nuvoton Sample Setup Instruction               | 14 |
| Modify Sample Code to Your Application Code    | 16 |
| Maintance Log                                  | 22 |

# ECM-XF Sample Code Guide

The sample codes you download have different types of them to use. This introduction will tell you how to pick the right one and modify them into usable project code.

The first thing you need to verify which one you want to use based on the MCU you are using. The sample codes are based on STM32 F4 boards, STM32 H7 boards or Nuvoton M487 board. If your project will not run on these boards, you need to figure out how to hook up the MCU and the ECM-XF chips via SPI connection.

#### STM32 Sample Code List

The following projects are for STM32 boards with STM32 IDE.

- STF4DAC\_ADC The project is to test DAC and ADC functions on the ECM-XF chips.
- STF4Drive\_IO This project shows 2 drives with a motor on each of them and an IO link together.
- STF4Drive A motor with a drive operation.
- STF4EEPROM The project shows the EEPROM data on the slave.
- STF4GPIO The project for testing GPIO pins on the ECM-XF chip.
- STF4Homing This project shows how to operate homing on a drive and a motor.
- STF4HSP The NEXTW HSP with 2 steppers operating demo.
- STF4HSP\_A The NEXTW HSP with automatically 402 state machine transfer.
- STF4HSP\_IO The NEXTW HSP and an IO operating demo.
- STF4IO The demo with only Junction and IO connection.
- STF4PP The demo of profile position mode.
- STF4QEI

The QEI is an encoder signal that can read from the ECM-XF chip pins.

• STH7Drive\_IO Similar with STF4Drive\_IO. The difference is this project runs on STM32 H7 boards.

### **Nuvoton Sample Code List**

The following projects are for Nuvoton M487 boards with NuEclipse.

- NuDAC\_ADC The project is to test DAC and ADC functions on the ECM-XF chips.
- NuDrive\_IO This project shows a drive with a motor and an IO link together.
- NuDrive A motor with a drive project.
- NuEEPROM

The project shows the EEPROM on the slave.

NuGPIO

The project for testing GPIO pins on the ECM-XF chip.

- NuHoming This project shows how to operate homing on a drive and a motor.
- NuHSP The NEXTW HSP with 2 steppers operating demo.
- NuHSP\_A The NEXTW HSP with automatically 402 state machine transfer.
  NuHSP\_IO
  - The NEXTW HSP and an IO operating demo.
- NulO

The demo with only IO connection.

- NuPP
  - The demo of profile position mode.
- NuQEI

The QEI is an encoder signal that can read from the ECM-XF chip pins.

#### STM32 Sample Setup Instruction (NUCLEO-F401RE)

- 1. Open STM32Cube IDE.
- 2. Right click and select "STM32 Project".

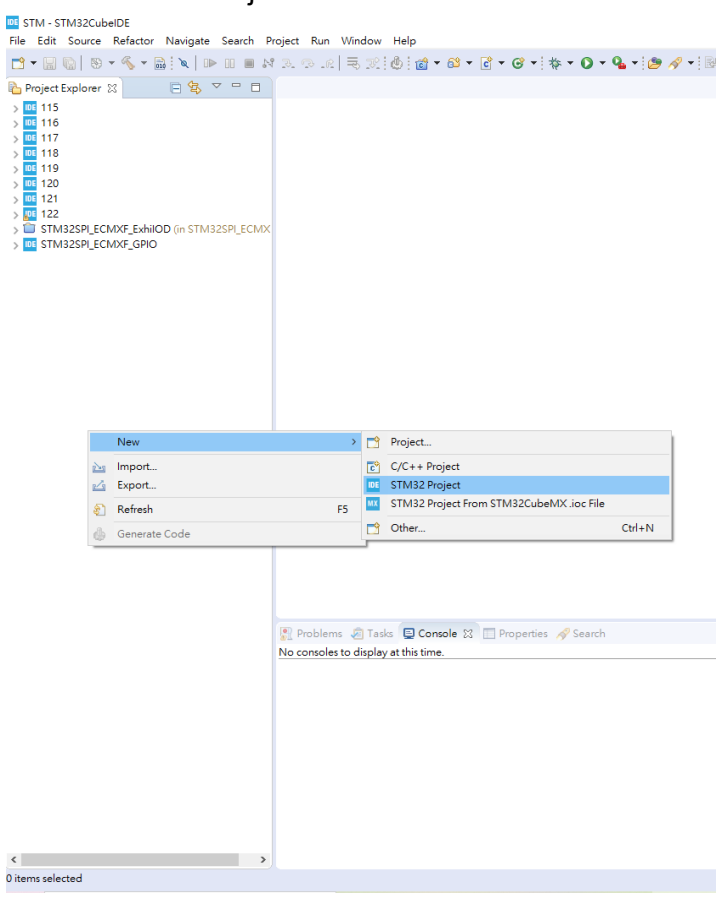

3. Select the board you have. For example, the selected board is NUCLEO-F401RE.

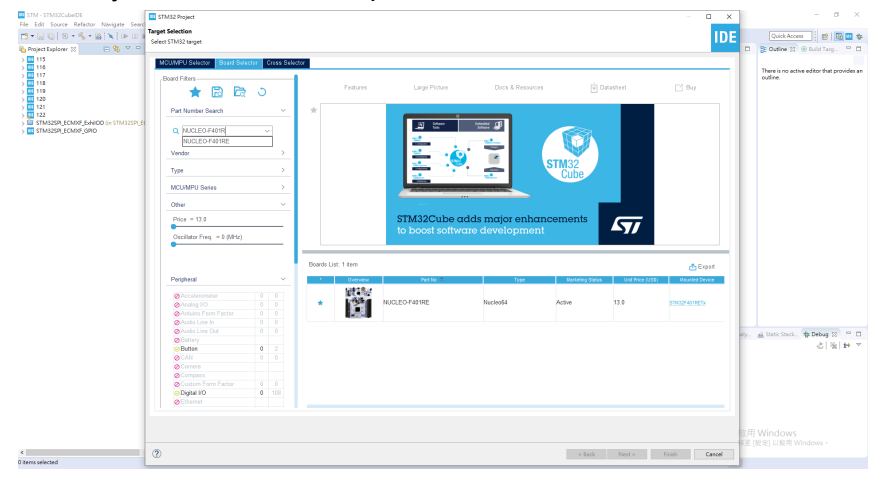

4. Then click "Next" to continue setup.

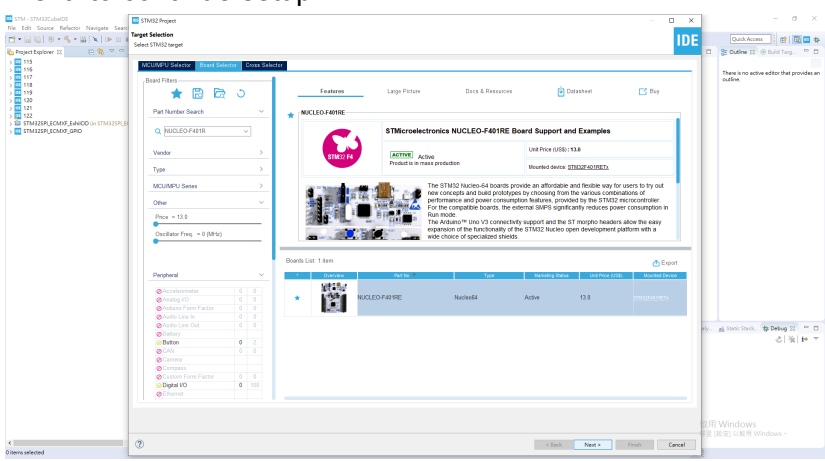

5. Insert the project name and decide project location.

|                   | bject                                                                    |          |        |
|-------------------|--------------------------------------------------------------------------|----------|--------|
| Project loc       | ation already exists                                                     |          | ID     |
| Project           |                                                                          |          |        |
| Project Nam       | ie: 123                                                                  |          |        |
| Use defa          | ult location                                                             |          |        |
| Location:         | E:\FireFox Down                                                          | load\123 | Browse |
| T                 | D                                                                        |          |        |
| Targetec<br>Execu | Binary Type<br>table O Static Libra                                      | ary      |        |
| Targetec          | l Binary Type<br>table O Static Libra<br>l Project Type<br>2Cube O Empty | ary      |        |
| Targetec          | I Binary Type<br>table ○ Static Libra<br>I Project Type<br>2Cube ○ Empty | ary      |        |
| Targetec          | l Binary Type<br>table ○ Static Libra<br>l Project Type<br>2Cube ○ Empty | ary      |        |

6. Choose firmware then click "Finish". If you don't have the firmware you are selected, the system will process to download the firmware.

| irmware Library Package Setup<br>Setup STM32 target's firmware<br>Target and Firmware Package<br>Target Reference:<br>Firmware Package Name and Version: | NUCLEO-F401RE                         |              | I        | D    |
|----------------------------------------------------------------------------------------------------|---------------------------------------|--------------|----------|------|
| Setup STM32 target's firmware<br>Target and Firmware Package<br>Target Reference:<br>Firmware Package Name and Version:                                  | NUCLEO-F401RE                         |              |          | ייע  |
| Target and Firmware Package<br>Target Reference:<br>Firmware Package Name and Version:                                                                   | NUCLEO-F401RE                         |              |          |      |
| Target Reference:<br>Firmware Package Name and Version:                                                                                                  | NUCLEO-F401RE                         |              |          |      |
| Firmware Package Name and Version:                                                                                                    |                                       |              |          |      |
|                                                                                                    | STM32Cube FW_F4                       | V1.25.1 v    | ·        |      |
| Firmware package Repository                                                                                                    |                                       |              |          |      |
| Location:                                                                                                    |                                       |              |          |      |
| C:\Users\dttb1\STM32Cube\Reposito                                                                                                    | ry                                    |              |          |      |
| See <u>'Firmware Updater'</u> for settings re                                                                                                    | lated to firmware pac                 | kage install | ation    |      |
| Code Generator Options<br>O Add necessary library files as referen<br>Copy all used libraries into the proje<br>© Copy only the necessary library files  | nce in the toolchain pr<br>ect folder | oject confi  | guration | file |

7. Initialize all peripherals with their default Mode? click "Yes".

| etup STM32 targe                                                             | t's firmware                                                                   |                                              |           |                          |           | U                    |
|------------------------------------------------------------------------------|--------------------------------------------------------------------------------|----------------------------------------------|-----------|--------------------------|-----------|----------------------|
| Target and Firmwa                                                            | re Package                                                                     |                                              |           |                          |           |                      |
| Target Reference:                                                            |                                                                                | NUCLEO-F                                     | 401RE     |                          |           |                      |
| Firmware Package                                                             | Name and Vers                                                                  | ion: STM32Cub                                | e FW_F4   | V1.25.1                  | ~         |                      |
| Board Project Opti                                                           | ons:                                                                           |                                              |           |                          |           |                      |
|                                                                              |                                                                                |                                              |           |                          |           |                      |
| Code Generator O                                                             | ptions                                                                         |                                              |           | 'es                      | N         | lo                   |
| Code Generator O                                                             | ptions<br>brary files as ref                                                   | ference in the to                            | olchain p | roject con               | figuratic | <b>lo</b><br>on file |
| Code Generator O<br>Add necessary li<br>Copy all used lik                    | ptions<br>brary files as ref                                                   | ference in the to<br>project folder          | olchain p | <b>'es</b><br>roject con | figuratic | <b>lo</b><br>on file |
| Code Generator O<br>Add necessary li<br>Copy all used lik<br>Copy only the n | <b>ptions</b><br>ibrary files as ref<br>praries into the p<br>ecessary library | ference in the to<br>project folder<br>files | olchain p | 'es<br>roject con        | figuratic | <b>lo</b><br>on file |

#### 8. Open the STM32CubeMx for pinout define.

| IDE STM32 Project                                                  |                         |                   |             | $\times$ |
|--------------------------------------------------------------------|-------------------------|-------------------|-------------|----------|
| Firmware Library Package Setup                                     |                         |                   |             |          |
| Setup STM32 target's firmware                                      |                         |                   |             | DE       |
| Target and Firmware Package                                        |                         |                   |             |          |
| Target Reference:                                                  | NUCLEO-F4               | 01RE              |             |          |
| Firmware Package Name and Versig                                   | on: STM32Cube           | FW F4 V1.25.1     | $\sim$      |          |
| Den Associated Perspective?                                        |                         |                   |             | ×        |
| This kind of project is associate<br>want to open this perspective | ed with the STM<br>now? | 32CubeMx persp    | oective. De | o you    |
| Remember my decision                                               |                         |                   |             |          |
|                                                                    |                         | Yes               | N           | D        |
| Code Generator Options                                             |                         |                   |             |          |
| <ul> <li>Add necessary library files as refe</li> </ul>            | rence in the too        | lchain project co | nfiguratio  | n file   |
| O Copy all used libraries into the pr                              | oject folder            |                   |             |          |
| Copy only the necessary library fi                                 | les                     |                   |             |          |
|                                                                    |                         |                   |             |          |
| Perform Project Creation. Please Wait                              | For Completion          |                   |             |          |
|                                                                    |                         |                   |             |          |
| (?) < Back                                                         | Next >                  | Einich            | <u> </u>    | 1        |

9. In pinout view, choose the SPI1\_SCK at PA5, SPI1\_MISO at PA6, SPI1\_MOSI at PA7, GPI0\_Output at PB6.

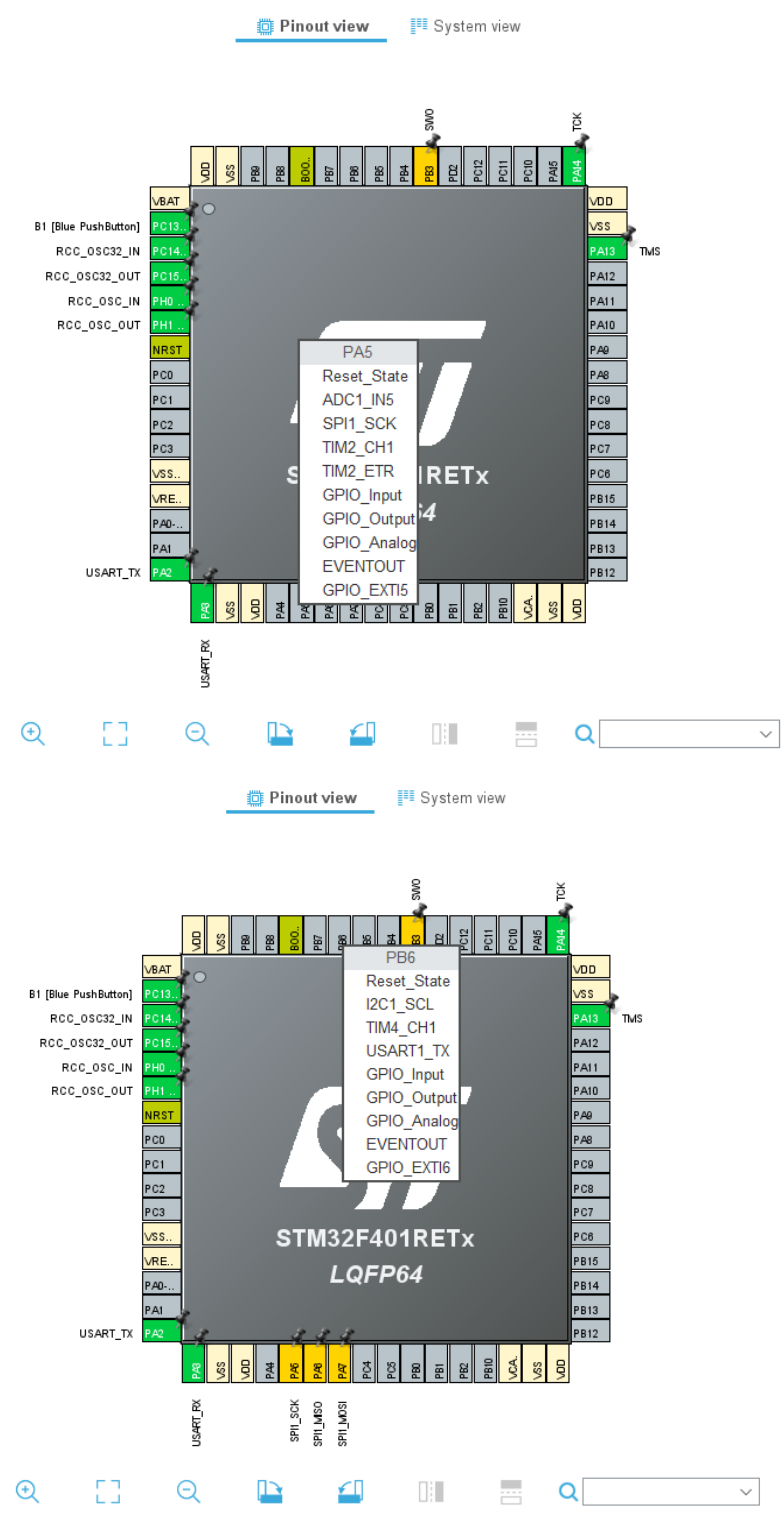

10. Then click "System Core" for further GPIO setting, change "GPIO output level" to "High".

| ۹                                   | ~ 🔕    | GPIO Mode and Configuration                         |                                                          |                                             |  |
|-------------------------------------|--------|-----------------------------------------------------|----------------------------------------------------------|---------------------------------------------|--|
| Categories A->Z                     |        |                                                     | Configuration                                            |                                             |  |
| System Core                         | $\sim$ | Group By Peripherals                                |                                                          | ~                                           |  |
| ¢<br>DMA                            |        | <ul><li>⊘ SYS</li><li>⊘ GPI0</li></ul>              | <ul> <li>USART</li> <li>Single Mapped Signals</li> </ul> |                                             |  |
| IWDG<br>NVIC<br>VRCC<br>SYS<br>WWDG |        | Search Signals Search (CrtI+F) Pin  Signal o GPIO o | GPIO m GPIO P Maximu                                     | ow only Modified Pins<br>. User La Modified |  |
|                                     |        | PB6 n/a High<br>PC13-A n/a n/a                      | Externa No pull Low                                      | ✓<br>B1 [Blu ✓                              |  |
| Analog                              | >      |                                                     |                                                          |                                             |  |
| Timers                              | >      |                                                     |                                                          |                                             |  |
| Connectivity                        | >      | PB6 Configuration :                                 |                                                          |                                             |  |
| Multimedia                          | >      | GPIO output level                                   | High                                                     | ~                                           |  |
| Computing                           | >      | GPIO mode                                           | Output Push Pull                                         | ~                                           |  |
| Middleware                          | >      | GPIO Pull-up/Pull-down                              | No pull-up and no pull-                                  | down ~                                      |  |
|                                     |        | Maximum output speed                                | Low                                                      | ~                                           |  |
|                                     |        | User Label                                          |                                                          |                                             |  |

11. Move to "TIM2" in "Timers". Define "Clock Source" as "Internal Clock" and input "0xFFFFFFF" in "Counter Period".

| Q               | ~ Ø      | TIM2 Mode and Configuration                         |   |
|-----------------|----------|-----------------------------------------------------|---|
| Categories A->2 | 2        | Mode                                                |   |
| System Core     | >        | Slave Mode Disable ~<br>Trigger Source Disable ~    |   |
| Analog          | <u> </u> | Clock Source Internal Clock ~                       |   |
| Timers          | ~        | Channel1 Disable ~                                  |   |
| ÷               |          | Channel2 Disable ~                                  |   |
| RTC<br>TIM1     |          | Channel3 Disable ~                                  |   |
| 🔥 TIM2          |          | Channel4 Disable ~                                  |   |
|                 |          | Combined Channels Disable ~                         |   |
| A TIM5          |          | Use ETR as Clearing Source                          |   |
| ▲ TIM9          |          | XOR activation                                      | _ |
| TIM10<br>TIM11  |          | Configuration                                       |   |
|                 |          | Reset Configuration                                 |   |
| Connectivity    | >        | 🥥 User Constants 🛛 📀 NVIC Settings 🛛 📀 DMA Settings |   |
|                 |          | ⊘ Parameter Settings                                |   |
| Multimedia      | >        | Configure the below parameters :                    |   |
| Computing       | >        | Q Search (CrtI+F)                                   |   |
|                 |          | ✓ Counter Settings                                  |   |
| Widdleware      |          | Prescaler (PSC - 16 bits val 0<br>Counter Mode      |   |
|                 |          | Counter Period (AutoReload 0xfffffff                |   |
|                 |          | Internal Clock Division (CKD) No Division           |   |
|                 |          | auto-reload preload Disable                         |   |

12. Switch to "SPI1" in "Connectivity", choose mode into "Full-Duplex Master" and set "2~8" for "Prescaler (for Baud Rate).

| ×               | 0 | SPI1 Mode                                                        | and Configuration |                |
|-----------------|---|------------------------------------------------------------------|-------------------|----------------|
| Categories A->Z |   |                                                                  | Mode              |                |
| System Core     | > | Mode Full-Duplex Master                                          |                   | ~              |
| Analog          | > | Hardware NSS Signal Disable                                      |                   | ~              |
| Timers          | > |                                                                  |                   |                |
| Connectivity    | ~ |                                                                  |                   |                |
| \$              |   |                                                                  |                   |                |
| 12C1            |   |                                                                  |                   |                |
| 0 1202          |   |                                                                  |                   |                |
| SDIO            |   |                                                                  |                   |                |
| V SPI1          |   |                                                                  |                   |                |
| SPI2            |   | Con                                                              | figuration        |                |
| SPI3            |   |                                                                  | 5                 |                |
| USART1          |   | Reset Configuration                                              |                   |                |
| VUSART2         |   | OMA Settings                                                     | 🔗 GI              | PIO Settings   |
| USART6          |   | 📀 Parameter Settings 🛛 📀 l                                       | Jser Constants    | ONVIC Settings |
| 036_016_F5      |   | Frame Format                                                     | Motorola          |                |
|                 |   | Data Size                                                        | 8 Bits            |                |
| Multimedia      | 5 | First Bit                                                        | MSB First         |                |
| Mattinicata     |   | <ul> <li>Clock Parameters</li> </ul>                             |                   |                |
| Computing       | > | Prescaler (for Baud Rate                                         | e) 8              |                |
|                 |   | Clock Polarity (CPOL)                                            | Low               |                |
| Middleware      | > | Clock Phase (CPHA)                                               | 1 Edge            |                |
|                 |   | <ul> <li>Advanced Parameters</li> <li>CDC Calculation</li> </ul> | Disabled          |                |
|                 |   | CRC Calculation                                                  | Disabled          |                |

13. After finishing all settings, press the button to save and generate the code.

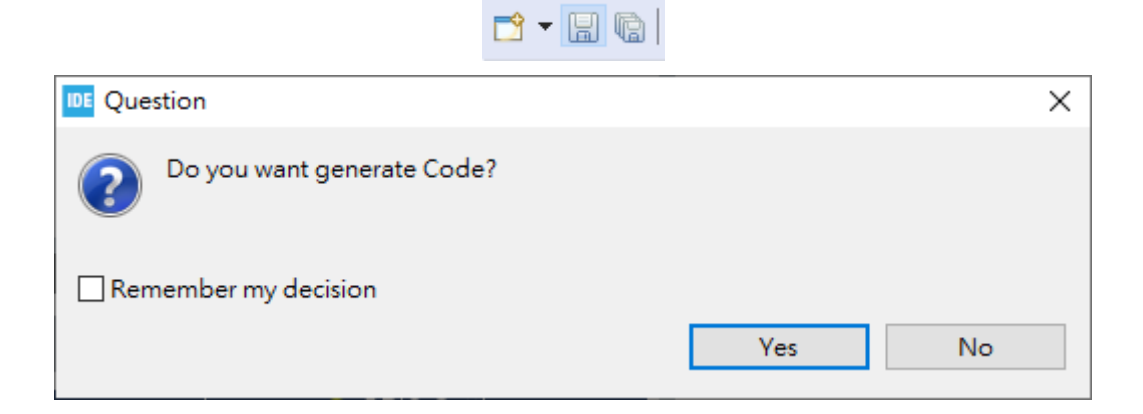

14. If you find the following code setup by system in your Private variables in main.c means you got all the sample code function needed.

```
/* Private variables -----*/
SPI_HandleTypeDef hspi1;
```

TIM\_HandleTypeDef htim2;

UART\_HandleTypeDef huart2;

15. Open "main.h" and add sample code show as below:

```
/* USER CODE BEGIN Includes */
#include "platform.h"
#include "EcmUsrDriver.h"
/* USER CODE END Includes */
/* Exported macro ------*/
/* USER CODE BEGIN EM */
#ifndef PRINTF
#define PRINTF( str, ...) \
   do{ \
       int n; \
       n = sprintf( printbuf, (str), ## VA_ARGS ); \
       HAL_UART_Transmit( &huart2, (uint8_t *)printbuf, n, 0xffffffff); \
   }while(0)
#endif
#ifndef GETCHAR
#define GETCHAR userGetchar
#endif
/* USER CODE END EM */
/* USER CODE BEGIN EFP */
```

```
extern UART_HandleTypeDef huart2;
extern char printbuf[];
/* USER CODE END EFP */
```

16. Open "main.c" and add setting show as following pictures:

```
/* USER CODE BEGIN PFP */
char printbuf[128];
int main_ini(void);
/* USER CODE END PFP */
/* USER CODE BEGIN 2 */
main_ini();
/* USER CODE END 2 */
/* USER CODE BEGIN TIM2_Init 2 */
HAL_TIM_Base_Start(&htim2);
/* USER CODE END TIM2_Init 2 */
```

- 17. Copy the files: EcmDriver.h, EcmUsrDriver.h, PdoDefine.h, platform.h, and Utility.h(partial) into your corresponding "Inc" file.
- 18. Copy the files: crc32.c, EcmUsrDriver.c, main\_ini.c(main code but some have other names), platform.c and Utility.c(partial) into your corresponding "Src" file.
- 19. Ready to run sample code.

### STM32 H7 Pin Configuration

STM32 automatically generate main.c and main.h are not compatible with F4 version. Please use H7 sample to modify. The platform file including platform.c and platform.h are independent for H7 series also not compatible with F4 version. The main\_ini.c for applications in the F4 version are all available to replace in the H7 version.

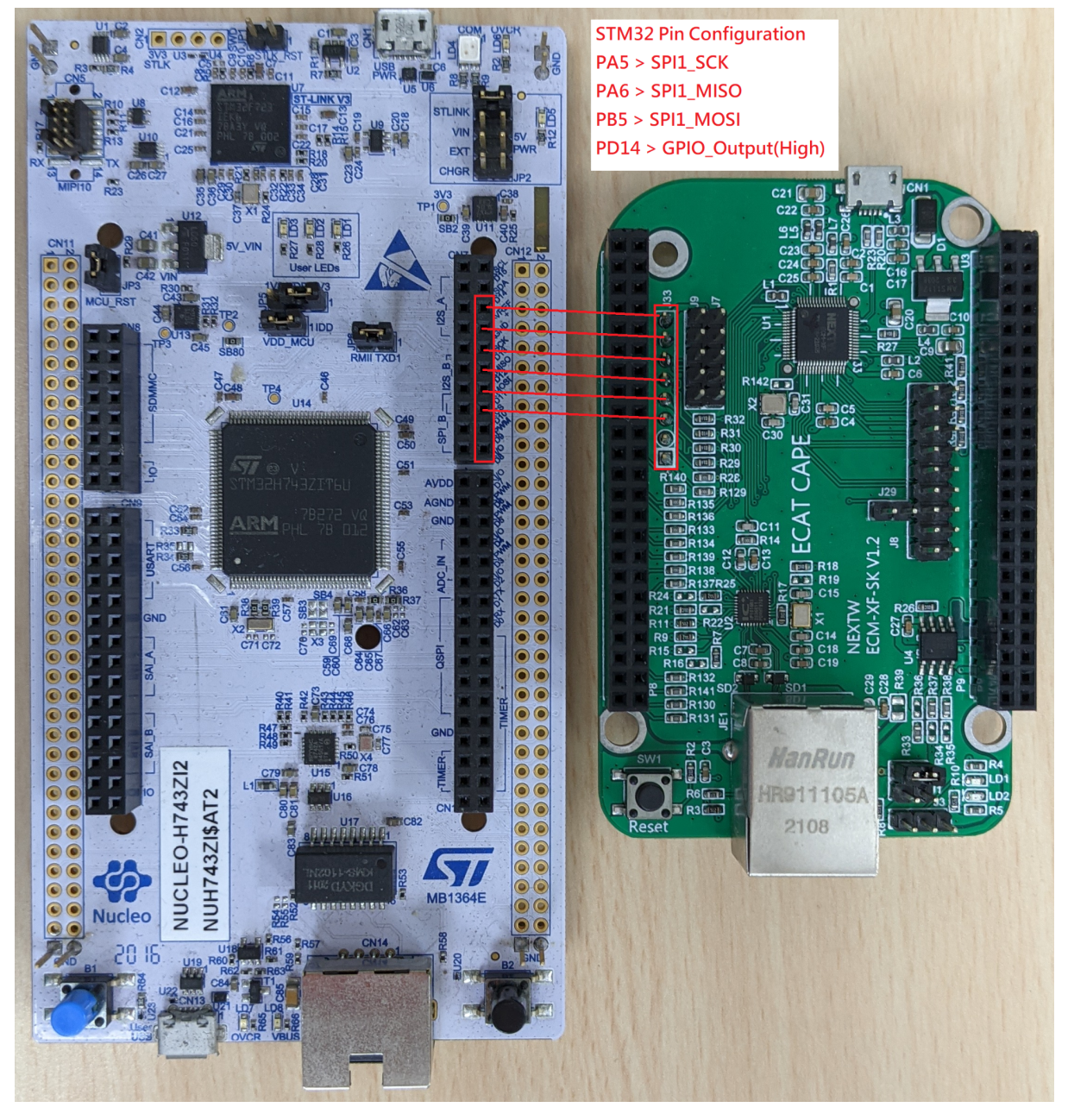

#### **Nuvoton Sample Setup Instruction**

- Choose your OS and download "Nueclipse GCC" (open source IDE) from Nuvoton official website: <u>https://www.nuvoton.com/products/microcontrollers/arm-cortex-m4-mcus/m48</u> <u>7-ethernet-series/?group=Software&tab=2</u>
- 2. Download Nu-Link Keil driver from the same page.
- 3. Download M480\_BSP\_CMSIS
- 4. Install IDE and Keil driver.
- 5. Download the sample code and put them into the workspace location.
- 6. Open Eclipse and right click the area in Project Explorer. Choose import.
- 7. In the import window, select General > existing project into workspace.

| Import                                                                                                    | _ | п×     |
|----------------------------------------------------------------------------------------------------|---|--------|
| Select<br>Create new projects from an archive file or directory.                                                                                                    |   | Ľ      |
| Select an import source:                                                                                                    |   |        |
| <ul> <li>Archive File</li> <li>Existing Projects into Workspace</li> <li>File System</li> <li>Preferences</li> <li>C/C++</li> <li>Git</li> <li>Install</li> <li>Oomph</li> <li>Remote Systems</li> <li>RPM</li> <li>Run/Debug</li> <li>Tasks</li> <li>Team</li> <li>Tracing</li> </ul> |   | ~      |
| ? < Back Next > Finis                                                                                                    | h | Cancel |

- 8. Select the root directory which the sample project you want to open. The project will appear in the middle of the window. Then click Finish.
- 9. After importing the project successfully, right click or press the icon on the toolbar to build the project. The project allows build in Debug mode and Release Mode. It is recommended to build in Debug mode.

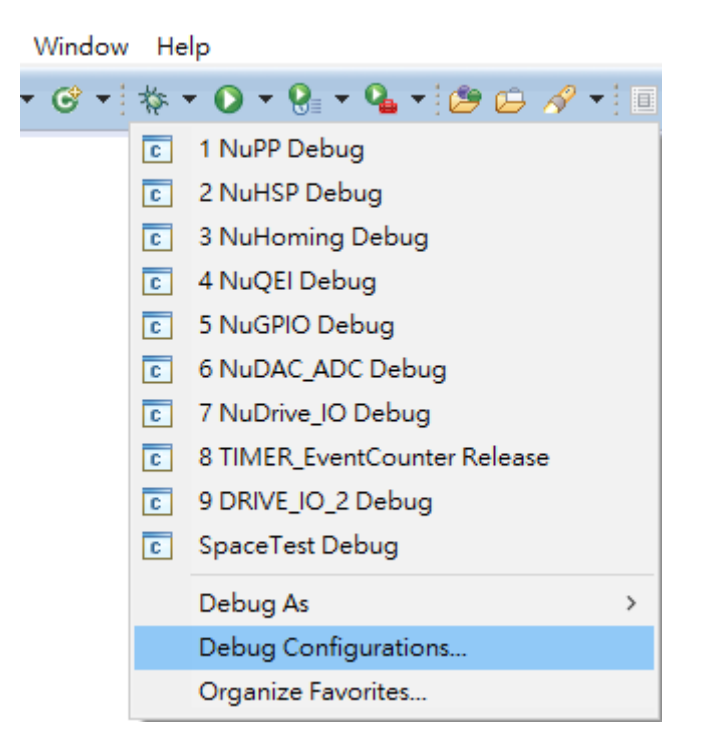

10. With building success, continue to set Debug configuration or Run configuration. Click the icon on the upper left corner, New launch configuration, and it will show the same project name as you build before. Then click Debug. It would automatically write the code into the chip.

| Debug Configurations                                                                                                    |                                                                                                    |                                                     |           |                 |        | × |
|----------------------------------------------------------------------------------------------------|----------------------------------------------------------------------------------------------------|-----------------------------------------------------|-----------|-----------------|--------|---|
| Create, manage, and run configurations                                                                                                    |                                                                                                    |                                                     |           |                 | Ś      | i |
| Image: Second Second | Name:     NuGPRO Debug       Im Main     Startup       Project:     Image: Startup       Image:     Image: Startup       C(C++ Application:     Image: Startup       Debug(NucPRO.elf     Image: Startup       Build (off-required) before launching     Image: Startup       Build configuration:     Select Automatically       O Enable auto build     Image: Startup       Image: Use workspace settings     Image: Startup | Otiesble auto build<br>Configure Workspace Settings | Variables | Search Project. | Browse |   |
| Filter matched 20 of 31 items                                                                                                    |                                                                                                    |                                                     |           | Kevert          | Apply  |   |
| 0                                                                                                    |                                                                                                    |                                                     |           | Debug           | Close  |   |

#### Modify Sample Code to Your Application Code

After opening files correctly, please follow the sequence to modify code into your own application.

The sample for modification using STFDrive and NuDrive as base and some other sample will be mentioned when needed.

PdoDefine.h part:

1. Click and open the PdoDefine.h, then find the #define as the picture shows below to enter the drives count and IO counts. A drive might boost two motors, but here counts the drives, not motors(axes).

#define TEST\_DRV\_CNT 1
#define TEST\_IO\_CNT 0

2. After setting the slave counts, drag down to continue the PDO structure. The PDO structures are made by RxPDO and TxPDO, if the slave structures are not the same, define the different structure as you need and make a macro to conclude all the structures as the end.

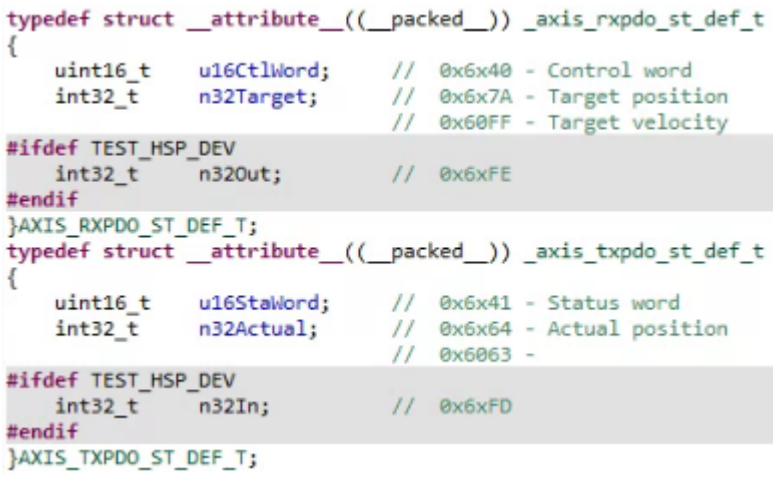

STM32\main\_ini.c or Nuvoton\main.c part:

 First of all is the SPI communication frequency, STM32 series need to set the SPI frequency with STM32CubeMX shows before, and Nuvoton series can be define at "#define TEST\_SPI\_FREQ" or search "UserSys\_Init()" and enter SPI frequency. The BASE CYCTIME is EtherCAT cycle time.

| #define | TEST_SPI_FREQ  | 24000000 |
|---------|----------------|----------|
| #define | DC ACTIVE CODE | 0x300    |
| #define | BASE CYCTIME   | 1000000  |

UserSys Init (TEST SPI FREQ);

2. In this sample code provide several settings for testing like multiple or divid the cycle time, and also provide RPM and PPR setting, etc.

```
* TEST_CYCTIME_DIVID
 * 1 : for TEST CYCTIME MULTI
 * 2 : 0.5ms
 * 4 : 0.25ms
 * 8 : 0.125ms
 * TEST_CYCTIME_MULTI
* 1 : for TEST CYCTIME DIVID
 * 2 : 2ms
 * 4 : 4ms
 * */
#define TEST_CYCTIME_DIVID
                                1
#define TEST_CYCTIME_MULTI
                                1
                                ((BASE CYCTIME*TEST CYCTIME MULTI)/TEST CYCTIME DIVID)
#define TEST CYCTIME NS
#define ONE_SEC_CYC_CNT
                                (100000000/TEST CYCTIME NS)
```

3. The next is FIFO setting, FIFO is a memory to store commands. They will be sent by the EtherCAT master depending on the cycle time. There is a scenario in which the drives operate the received commands faster than cycle time. It means the drives are idle and waiting for new commands. It causes the control mess and not as you expected. In order to deal with this scenario, we provide sending multiple commands in a cycle time to make the drives filled with commands. "TEST\_PDO\_TO\_FIFO\_ONCE" means the number of the commands sent in a cycle time. The value of it needs to be tested to find the optimal one.

```
#define TEST_PD0_T0_FIF0_ONCE 2
#define TEST_RXFIF0_CNT 40
#define TEST_TXFIF0_CNT TEST_PD0_T0_FIF0_ONCE
```

 After a bunch of settings, move to the "int main\_ini()" or "int main()" in STM32 series or Nuvoton series. The first part is to reset and wipe out all the memories. to ensure the code works.

```
uint64_t u64Data;
int nStartFIFO = 0;
int i = 0, DrvIdx = 0, AxisIdx = 0, YasIdx = 0, nCnt1Sec=0, nRunTimeCnt=0;
int nVel = 0, nSumVel = 0, n32D0=0x5555;
int nret = 0, nServoState = 1;
int nLogStart = 0;
int n32CurPos[TEST_AXIS_CNT];
uint16_t u16LastSW[TEST_AXIS_CNT], u16StaWord[TEST_DRV_CNT][N_AXIS_IN_ONE_DRV];
uint32 t u32CycTimeCnt = 0, u32RunTimeCnt = 0, u32LogFifoCnt=0;
uint8_t u8LEDAxis = 0;
uint8 t u8LEDBit = 0;
uint8_t u8Version = 0, u8FifoCnt = 0, u8FifoCntMax = TEST_RXFIF0_CNT;
uint8 t u8State = 0, u8WkcErrCnt = 0, u8CrcErrCnt = 0, u8IsSlvAlive = 0;
uint8_t u8LastState = 0, u8LastWkcErrCnt = 0, u8LastCrcErrCnt = 0;
uint16_t u16RxPDOSize = 0, u16TxPDOSize = 0, u16SpiSize = 0;
int nDriveRxPDOSize = 0, nDriveTxPDOSize = 0;
int8 t SlaveCnt = 0;
RXPDO_ST_DEF_T *pAllDevRx;
TXPDO_ST_DEF_T *pAllDevTx;
AXIS RXPDO ST DEF T *pRxPDOAxis;
AXIS_TXPDO_ST_DEF_T *pTxPDOAxis;
memset(RxPDOData, 0, sizeof(RxPDOData));
memset(TxPD0Data, 0, sizeof(TxPD0Data));
memset(nPos, 0, sizeof(nPos));
```

5. The EtherCAT master's first command is "ECM\_InitLibrary(&u16SpiSize)". The command will set the SPI data size and return the IC firmware version. The "u16SpiSize" is the size of SPI data. If this parameter is 0 means the system will use the default setting is 112 Bytes. u8Version = ECM\_InitLibrary(&u16SpiSize);

 If the checking process passes, the next is EtherCAT initialization "ECM\_EcatInit(DCActCode, CycleTime)" and makes EtherCAT state into initialization.

ECM\_EcatInit(DCActCode, CycleTime):

The value meaning of DCActCode: 0 is disable DC sync, 0x300 is activate Sync0, 0x700 is activate both Sync0 and Sync1

The CycleTime unit is ns.

%This function is used for all the slaves to get the same DCActCode. If you want various DCActCode, please use

ECM\_CMD\_ECAT\_DCSYNC(Command Code: 50) to operate. ECM\_EcatInit(DC\_ACTIVE\_CODE, (BASE\_CYCTIME\*TEST\_CYCTIME\_MULTI) / TEST\_CYCTIME\_DIVID);

7. Use "ECM\_StateCheck(Slave, ExpectedState, Timeout)" to take the state into the Pre-OP state and start to apply or configure the PDO mapping. If the slaves have provided default PDO structures you need, it will only need to apply the index. But if you want to use custom configuration. You need to take all the objects here to configure the structures. We provide 3 sets of PDO with 8 objects as default to let users configure. After configuration, make sure the "ECM\_EcatReconfig()" is applied to reform your structures. You can use "ShowPDOConfig" to print and check your configuration after reconfiguration. ECM\_StateCheck(Slave, ExpectedState, Timeout)

If the value of the "Slave" parameter is 0xFF means "all slaves".

The "ExpectedState" is the state you want to switch(Pro-OP, Safe-OP, and OP state).

The "Timeout" is the waiting time to switch objective state. If slaves cannot switch to the next state, try to extend the waiting time.

```
ConfigDrive(1, 0, (TEST_DRV_CNT - 1), 1, N_AXIS_IN_ONE_DRV, 0x1602, 0x1A02);
```

```
OF
RxPD0Config[i].SmaIdx = RxPD0_ASSIGN_IDX;
RxPD0Config[i].PD0Cnt = 1;
RxPD0Config[i].MapIdx[0] = RxPD0_MAP_IDX;
RxPD0Config[i].0bjSCnt[0] = 2;
SetPdoConfIbl(&RxPD0Config[i], 0, 0, 0x6040, 0, 16); //control word // 16 bits = 2 bytes for TEST_RXPD0_SIZE
// the 1st parameter is PD0_CONFIG_HEAD
// the 2nd parameter is 0 due to RxPD0Config.PD0Cnt = 1
// the 3nd parameter is 0 due to RxPD0Config.PD0Cnt = 1
// the 3nd parameter is 0 due to RxPD0Config.PD0Cnt = 1
// the 4th parameter is a control word index 0x6040
// the 5th parameter is a control word index 0x6040
// the 6th parameter is a sub-index for 0x6040
// the 6th parameter is the bit size for 4th parameter
SetPd0ConfIp[(1].SmaIdx = TxPD0_ASSIGN_IDX;
TxPD0Config[i].SmaIdx = TxPD0_ASSIGN_IDX;
TxPD0Config[i].MapIdx[0] = TxPD0_MAP_IDX;
TxPD0Config[i].MapIdx[0] = TxPD0_MAP_IDX;
TxPD0Config[i].MapIdx[0] = 2;
SetPd0ConfIbl(&TxPD0Config[i], 0, 0, 0, 0x6041, 0, 16); //status word // 16 bits = 2 bytes for TEST_TXPD0_SIZE
SetPd0ConfIbl(&TxPD0Config[i], 0, 1, 0x6064, 0, 32); //actual position // 32 bits = 4 bytes for TEST_TXPD0_SIZE
```

ECM\_EcatReconfig();

8. Next is memory checking

"ECM\_CheckMEMSpace(TEST\_PDO\_FIFO\_ONCE)". This command will check all the memories with the commands count fill into a cycle time.

ECM\_CheckMEMSpace(TEST\_PD0\_T0\_FIF0\_ONCE);

 Use "ECM\_StateCheck(Slave, ExpectedState, Timeout)" to get into Safe-OP state

ECM\_StateCheck(0xFF, EC\_STATE\_SAFE\_OP, 1000);

- 10. Use "ECM\_StateCheck(Slave, ExpectedState, Timeout)" to get into OP state
- 11. Apply "ECM\_CheckDCStable()" to check DC status. ECM\_CheckDCStable();
- 12. Use "ECM\_Drv402SM\_StateSet(Axes, ServoOn/OffState)" or

"ECM\_Drv402SM\_Enable(Axes, Slaves)" to enable the 402 state machine to servo on state. Here is the way to automatically switch the state by using commands. The manual switch way will show in the next section below. ECM\_Drv402SM\_StateSet((DrvIdx\*N\_AXIS\_IN\_ONE\_DRV) + AxisIdx, SERV0\_ON\_STATE);

```
PdoExchangeAndGet402State(DrvIdx, AxisIdx, &u8State);
```

or

```
ECM_Drv4025M_Enable(0, 0);
```

13. Use "AlignmentPosition()" to align the motor position with the encoder position. Use "ECM\_InitFIFO()" to initial FIFO, use "ClearFIFO(Direction)" to clear all the FIFO memories and use "ECM\_EnableFIFO(Enable)" to enable FIFO.

```
ECM_ClearFIFO(0), 0 means both Tx Rx FIFO
```

ECM\_EnableFIFO(1), 1:Enable、0:Disable

```
ECM_InitFIF0();
ECM_ClearFIF0(0); // 0 for TX and RX both
PRINTF("ClearFIF0\r\n");
ECM_EnableFIF0(1); // Enable FIF0
PRINTF("EnableFIF0\r\n");
```

14. After all the configuration and preparation, the last while loop is the application part to exactly operate the movement of the motors. Here are separate into two parts, if the FIFO count is not exceeded to the maximum, continuing filling new commands, otherwise wait until the space. The application movement can be edited in the file "Utility.c".

Common Error in Sample Code

Common error when you operate the code and some solutions.

| Stage            | Show                    | Solution                                                                           |
|------------------|-------------------------|------------------------------------------------------------------------------------|
| ECM_Init_Library | wait ASYNC done timeout | Check the connection of<br>the RJ45, the light on the<br>hub is light up correctly |
| ECM_Init_Library | u8ErrorStatus 0x40      | The first operation will<br>pop up this error to<br>mention the SPI data size      |

|              |                         | has been modified.<br>Nuvoton series press<br>"enter" to continue                       |
|--------------|-------------------------|-----------------------------------------------------------------------------------------|
| All the time | wait ASYNC done timeout | The waiting time is not<br>enough or slaves show<br>error                               |
| All the time | CRC Error               | SPI transmission error.<br>Check the SPI master<br>and EtherCAT master IC<br>connection |

402 State Machine Automatically Switch and Manually Switch

- In STF4Drive/NuDrive sample code, using "ECM\_Drv402SM\_StateSet()" and "PdoExchangeAndGet402State()" to servo on the motors
- In others sample code use "ECM\_Drv402SM\_Enable()" to servo on The parameters in "ECM\_Drv402SM\_Enable()" are axes and slaves No. For a drive control a motor, the two drives code will be ECM\_Drv402SM\_Enable(0, 0); ECM\_Drv402SM\_Enable(1, 1); For a drive control two motors, the two drives code will be ECM\_Drv402SM\_Enable(0, 0); //the 0th axis, the slave No.0 ECM\_Drv402SM\_Enable(0, 0); //the 1st axis, the slave No.0 ECM\_Drv402SM\_Enable(1, 0); //the 1st axis, the slave No.0 ECM\_Drv402SM\_Enable(2, 1); //the 2nd axis, the slave No.1 ECM\_Drv402SM\_Enable(3, 1); //the 3rd axis, the slave No.1
- Manually switch please take STF4HSP or NuHSP as reference shows at the following parts to switch 402 state machines.

#### for(DrvIdx=0;DrvIdx<TEST\_SLAVE\_CNT;DrvIdx++){ for(AxisIdx=0;AxisIdx<N\_DRV\_IN\_ONE\_SLV;AxisIdx++){</pre>

#### j = 0; while(1){ nret = ECM\_EcatPdoFifoDataExchange(PD0\_FIF0\_DEFAULT\_CNT, RxData, TxData, u16PD0Size, &u8FifoCnt, &u8WkcErrCnt, &u8CrcErrCnt); if(nret>0){

u16LogStatus[(DrvIdx\*N\_DRV\_IN\_ONE\_SLV)+AxisIdx] = pTxPD0Data->DRIVE\_GROUP\_0[DrvIdx].HSP[AxisIdx].u16StaWord;

PDOstate[(DrvIdx\*N\_DRV\_IN\_ONE\_SLV)+AxisIdx] = pTxPDOData->DRIVE\_GROUP\_0[DrvIdx].HSP[AxisIdx].u16StaWord & CIA402\_SW\_STATE\_MASK; PRINTF("DrvIdx = %d, AxisIdx = %d, state = 0x%x\r\n", DrvIdx, AxisIdx, PDOstate[(DrvIdx\*N\_DRV\_IN\_ONE\_SLV)+AxisIdx]);

if(PDOstate[(DrvIdx\*N\_DRV\_IN\_ONE\_SLV)+AxisIdx]==CIA402\_SW\_NOTREADYTOSWITCHON){

UserDelay(1000);

/ if(PDOstate[(DrvIdx\*N\_DRV\_IN\_ONE\_SLV)+AxisIdx]==CIA402\_SN\_SWITCHEDONDISABLED){
 pRxPDOData->DRIVE\_GROUP\_0[DrvIdx].HSP[AxisIdx].u16CtrlWord = 0x6; //Control word: Shutdown = 0x6

/ if(PDOstate[(DrvIdx\*N\_DRV\_IN\_ONE\_SLV)+AxisIdx]==CIA402\_SW\_READYTOSWITCHON){
 pRxPDDData->DRIVE\_GROUP\_0[DrvIdx].HSP[AxisIdx].u16CtrlWord = 0x7; //Control word: Switch on = 0x7

if(PDOstate[(DrvIdx\*N\_DRV\_IN\_ONE\_SLV)+AxisIdx]==CIA402\_SW\_SWITCHEDON){
 pRxPD0Data->DRIVE\_GROUP\_0[DrvIdx].HSP[AxisIdx].u16CtrlWord = 0xF; //Control word: Enable operation = 0xF

if(PDOstate[(DrvIdx\*N\_DRV\_IN\_ONE\_SLV)+AxisIdx]==CIA402\_SW\_OPERATIONENABLED){

- j++; if(j==3){ break;

}

/ if(PDOstate[(DrvIdx\*N\_DRV\_IN\_ONE\_SLV)+AxisIdx]==CIA402\_SW\_QUICKSTOPACTIVE){
 pRxPD0Data->DRIVE\_GROUP\_0[DrvIdx].HSP[AxisIdx].u16CtrlNord = 0x0; //Control word: Disable voltage = 0x0

/
if(PDOstate[(DrvIdx\*N\_DRV\_IN\_ONE\_SLV)+AxisIdx]==CIA402\_SW\_FAULTREACTIONACTIVE){ UserDelay(1000);

if(PDOstate[(DrvIdx\*N\_DRV\_IN\_ONE\_SLV)+AxisIdx]==CIA402\_SW\_FAULT){
 pRxPD0Data->DRIVE\_GROUP\_0[DrvIdx].HSP[AxisIdx].u16CtrlNord = 0x0; //Control word: Fault reset = 0x0->0x80
 nret = ECM\_EcatPdoFifoDataExchange(PD0\_FIF0\_DEFAULT\_CNT, RxData, TxData, u16PD0Size, &u8FifoCnt, &u8WkcErrCnt, &u8CrcErrCnt);

UserDelay(1000); pRxPD0Data->DRIVE\_GROUP\_0[DrvIdx].HSP[AxisIdx].u16CtrlWord = 0x80; nret = ECM\_EcatPdoFifoDataExchange(PD0\_FIF0\_DEFAULT\_CNT, RxData, TxData, u16PD0Size, &u8FifoCnt, &u8WkcErrCnt, &u8CrcErrCnt); UserDelay(1000);

## Maintance Log

| Version | Date       | Description                                                                                              |
|---------|------------|----------------------------------------------------------------------------------------------------|
| 01      | 02.09.2021 | Combine ECM-XF-MCU User Guide, Sample Code<br>Explanation, and STM32 Setup<br>Instruction(NUCLEO-F401RE) |
|         | 02.17.2021 | Modify Nuvoton Setup Instruction description                                                             |
| 02      | 05.06.2021 | Update STF4Drive & NuDrive                                                                               |
| 03      | 06.28.2021 | Update sample code modify instruction                                                                    |
| 04      | 06.29.2021 | Add function details at modification sequence                                                            |
| 05      | 08.17.2021 | Add STM32 H7 pin configuration                                                                           |